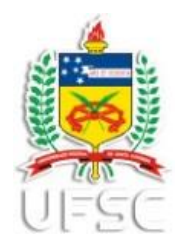

## MANUAL PARA REALIZAÇÃO DE TRANSFERÊNCIAS NO SIP

Para acessar ao Sistema Integrado de Patrimônio (SIP), utilizar preferencialmente Explorer ou Mozilla, faça seu login no SPA normalmente , clique no Menu "<u>Módulo do</u> <u>Sistema</u>" para expandí-lo e clique em "Patrimônio – Bens Móveis".

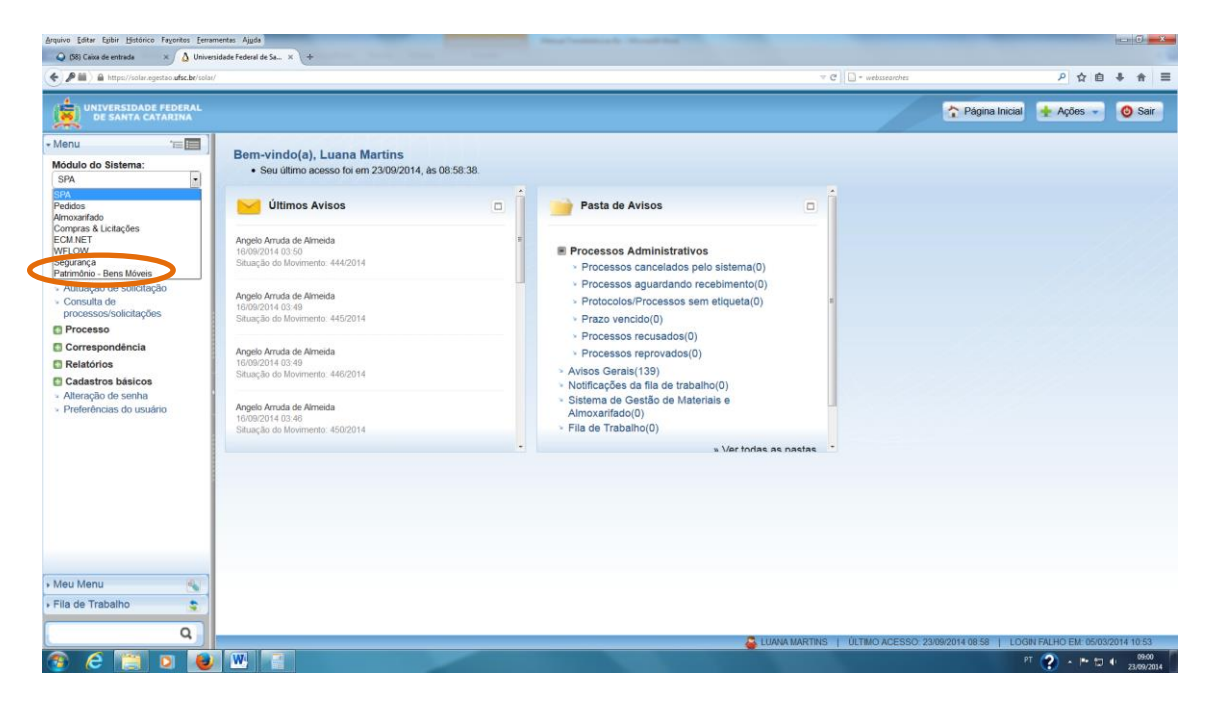

Esta é a tela do SIP, lembrando que você só terá acesso ao sistema se for Agente Patrimonial (nato, seccional, setorial). Caso ainda não possua esse acesso entre em contato conosco (ver contato no rodapé).

|                                | .be/solas/                 |                               |                               |                                                    | v C 🗌 - webss     | tarches                                | 🔑 ☆ 自 🕹 🔒                               |
|--------------------------------|----------------------------|-------------------------------|-------------------------------|----------------------------------------------------|-------------------|----------------------------------------|-----------------------------------------|
| UNIVERSIDADE FEDER             |                            |                               |                               |                                                    |                   | 🏠 Página Inicial                       | 🛨 Ações 🚽 🔞 S                           |
| Aenu '15                       | Processos da Fila de 1     | Trabalho                      |                               |                                                    |                   |                                        |                                         |
| latrimônio - Bens Móveis       |                            |                               |                               |                                                    |                   |                                        |                                         |
| 9777 - 512WM                   | iltros                     |                               |                               |                                                    |                   |                                        |                                         |
| Bens Moveis<br>Movimentação    | Grupo: Receb               | idos                          |                               |                                                    |                   |                                        |                                         |
| Documentos                     | Filtro: Númer              | o e/ou ano do processo, sigla | de setor (atual, abertura, or | rigem), data (encaminhamento, recebimento, prazo), | etc               |                                        |                                         |
| Inventário                     | E                          | OU **                         |                               |                                                    |                   |                                        |                                         |
| Consultas e Relatórios         | Data de encaminhamento:    | a                             |                               |                                                    |                   |                                        |                                         |
| Tabelas                        | Prazo:                     |                               |                               |                                                    |                   |                                        |                                         |
| manutençao                     | Ordenar por: Padra         | io do Sistema                 |                               |                                                    |                   |                                        |                                         |
|                                |                            |                               |                               |                                                    |                   |                                        | Consultar                               |
|                                | 1                          |                               |                               |                                                    |                   |                                        |                                         |
|                                |                            | D Recebidos (1)               |                               |                                                    |                   | Encaminhar                             | Receber Mais opçõ                       |
|                                | Número                     | Set. enc.                     | Set. atual                    | Detalhamento                                       | Encam. Prazo enc. |                                        |                                         |
|                                | MEM 26/NUMA/PU/2014 Vol. 0 | DGP/PROAD                     | DINV/DGP/PROAD                | Inconsistências no Patrimônio do Núcleo de         | 25/08/2014        | . 00 <b>m</b> 0.00 <b>M</b> 5 <b>M</b> |                                         |
|                                |                            |                               |                               |                                                    |                   |                                        |                                         |
|                                | 1                          |                               |                               |                                                    |                   |                                        |                                         |
|                                |                            |                               |                               |                                                    |                   |                                        |                                         |
|                                | 1                          |                               |                               |                                                    |                   |                                        |                                         |
|                                |                            |                               |                               |                                                    |                   |                                        |                                         |
|                                |                            |                               |                               |                                                    |                   |                                        |                                         |
|                                |                            |                               |                               |                                                    |                   |                                        |                                         |
|                                |                            |                               |                               |                                                    |                   |                                        |                                         |
|                                |                            |                               |                               |                                                    |                   |                                        |                                         |
|                                |                            |                               |                               |                                                    |                   |                                        |                                         |
|                                |                            |                               |                               |                                                    |                   |                                        |                                         |
|                                |                            |                               |                               |                                                    |                   |                                        |                                         |
|                                |                            |                               |                               |                                                    |                   |                                        |                                         |
| les Menu                       |                            |                               |                               |                                                    |                   |                                        |                                         |
| eu Menu 🖋                      |                            |                               |                               |                                                    |                   |                                        |                                         |
| eu Menu<br>ia de Trabaño       |                            |                               |                               |                                                    |                   | LUMMANNERS   COL                       | 40 ACESSO 2509/2014 (90                 |
| eu Menu<br>a de Trabamo 💲<br>Q |                            |                               |                               |                                                    |                   | ELLANANANTINS   OLT<br>PT 📿            | 2042550 250 2011 03<br>* 번 11 4 11 2200 |

Departamento de Gestão Patrimonial (DGP/PROAD) Setor F da UFSC (próximo ao Biotério Central) Horário de Atendimento: das 08h00 às 12h00/das 13h00 às 17h00 Apoio aos Agentes Patrimoniais: (48) 3721-2152 dgp.proad.ufsc.br 1. Para efetuar transferências clicar em "Movimentação", em seguida em "Transferência", e então no botão "Novo".

T

| Arquivo Editar Exibit Histórico Fayoritos     | Ferramentas Aiuda                                                                                               | <b>• • ×</b>        |
|-----------------------------------------------|----------------------------------------------------------------------------------------------------|---------------------|
| 🔾 (37) Caixa de entrada 🛛 🗙 🛕                 | Jniversidade Federal de Sa 🗙 🧯 Departamento de Gestão P 🗴 🕂                                                     |                     |
| A https://solar.egestap.ufsc.br/solar/        |                                                                                                    | * =                 |
|                                               |                                                                                                    |                     |
| UNIVER SIDADE FEDERAL<br>DE SANTA CATARINA    | 🏠 Página Inicial 🕂 Ações 🧹                                                                                      | 🙆 Sair              |
| Menu '≔ III Módulo do Sistema:                | > Transferência Interna                                                                                         | ?                   |
| Patrimônio - Eens Móveis                      | Parâmetros da Consulta                                                                                          | *                   |
| Bens Moveis                                   | Órnão - UESC - Universidade Eederal de Santa Catarina                                                           |                     |
| Movimentação                                  | Movimento (N°/Ano): / 2014 Termo (N°/Ano): /                                                                    | 2 I                 |
| <ul> <li>Transferência</li> </ul>             | Setor origem :                                                                                                  |                     |
| * Baixa                                       | Responsável origem :                                                                                            |                     |
| <ul> <li>Empréstimo</li> </ul>                | Setor destino :                                                                                                 | Q                   |
| <ul> <li>Devolução Empréstimo</li> </ul>      | Responsável destino :                                                                                           | Q                   |
| <ul> <li>Substituição de Plaquetas</li> </ul> | Material :                                                                                                    |                     |
| Documentos                                    | Patrimônio :                                                                                                    |                     |
| <ul> <li>Termos</li> </ul>                    | Nº controle :                                                                                                   |                     |
| <ul> <li>Documentos Digitais</li> </ul>       | Situação : Selecione 👻                                                                                          |                     |
| <ul> <li>Documentos Vencidos</li> </ul>       | Processo : 23080. / - Processo inf. :                                                                           |                     |
| U Inventário                                  | Período do movimento Período da confirmação                                                                     |                     |
| Consultas e Relatórios                        | a                                                                                                    |                     |
|                                               |                                                                                                    |                     |
| 🕨 Meu Menu 🛛 🚳                                | in the second second second second second second second second second second second second second second second | Novo                |
| 🔹 Fila de Trabalho                            | Resultado da Consulta                                                                                           |                     |
| Q                                             | Número/Ano Setor origem Setor destino Data Obs. Data conf. Situação                                             | -                   |
|                                               | LUANA MARTINS   ÚLTIMO ACESSO: 21/08/2014 08:28   LOGIN FALHO EM: 05/03/201                                     | 4 10:53             |
| 🚱 ၉ 🖸 🚞                                       | 🕹 🚰 💁 🦉                                                                                                    | 15:18<br>21/08/2014 |

2. Selecione o tipo de tombamento a ser digitado (patrimônio ou controle ou código barras), sempre desmarque as opções "considerar apenas materiais ativos" e "considerar apenas materiais da mesma origem", após clicar no botão "adicionar".

| DB) Cake digen I galance regions generations region<br>DB) Cake de entrade × () Universidade Federal de Sa × () Universidade Federal de Sa × + |       |                                             |
|----------------------------------------------------------------------------------------------------|-------|---------------------------------------------|
| A https://solar.egestac.ufsc.be/solar/                                                                                                    | V C   | 오 습 🖡 🗍                                     |
| UNIVERSIDADE FEDERAL<br>DE SANTA CATARINA                                                                                                    |       | 🛧 Página Inicial 🛨 Ações 👻 🧿 Si             |
| Responsável* :                                                                                                    |       | Q                                           |
| Localização* :                                                                                                    |       | 9                                           |
| estino                                                                                                    |       | 3                                           |
| Imóvel* :                                                                                                    |       | 0                                           |
| Setor destino* :                                                                                                    |       | 0                                           |
| Responsável* :                                                                                                    |       | 0                                           |
| Localização* :                                                                                                    |       | 9                                           |
| lateriais                                                                                                    |       | 1                                           |
| uccums                                                                                                    |       |                                             |
| Faixa Todos                                                                                                    |       |                                             |
|                                                                                                    |       |                                             |
|                                                                                                    |       |                                             |
|                                                                                                    |       |                                             |
| © Cos. Barras 1/2133 a                                                                                                    |       |                                             |
| Considerar apenas materiais ativos.                                                                                                    |       |                                             |
| Considerar apenas materiais de mesma origem.                                                                                                   |       |                                             |
| Desmarcar opcões                                                                                                    |       |                                             |
| Patrimônio Cód. barras Nº controle Descrição                                                                                                   |       | Obs. Status                                 |
|                                                                                                    |       |                                             |
|                                                                                                    |       |                                             |
|                                                                                                    |       |                                             |
|                                                                                                    |       |                                             |
|                                                                                                    |       |                                             |
|                                                                                                    |       |                                             |
|                                                                                                    |       |                                             |
|                                                                                                    |       |                                             |
|                                                                                                    |       |                                             |
|                                                                                                    |       |                                             |
|                                                                                                    |       |                                             |
| Consistente Uniconsistente                                                                                                    |       | Limpar materia                              |
| ocumentos                                                                                                    |       |                                             |
| oconcretos                                                                                                    |       |                                             |
|                                                                                                    | 🚨 LUA | NA MARTINS   ÚLTIMO ACESSO: 23/09/2014 09:4 |
|                                                                                                    |       | DT 🔿                                        |

3. Ao clicar no botão adicionar, o material correspondente ao código digitado aparecerá na lista, com os possíveis status: "Consistente" ou "Inconsistente". Caso o status seja "consistente", como mostrado abaixo, significa que o item poderá ser transferido.

| (36) Caixa de entrada                                                                                                    | e Sa × 🕡 Catálogo Telefônico × +                                                |                                                |                                             |
|----------------------------------------------------------------------------------------------------|---------------------------------------------------------------------------------|------------------------------------------------|---------------------------------------------|
| ← ♪ ■ https://solar.egestao.ufsc.br/solar/                                                                                                    |                                                                                 | ⊽ 🤁 🚺 ▼ Google                                 | ▶ ☆ 自 ♣ 斋 ☰                                 |
| UNIVERSIDADE FEDERAL<br>DE SANTA CATARINA                                                                                                    |                                                                                 | 🗘 Pá                                           | gina Inicial 🕂 Ações 👻 🧿 Sair               |
| Faixa Todos    Patrimônio   Patrimônio   Nº controle   Cód. barras   Considerar apenas materiais ativos.   Considerar apenas materiais de mesma origem | Adicionar                                                                       |                                                |                                             |
| Património     Cód. barras     № controle             → 338121         105105             →                                                            | <b>Descrição</b><br>MONITOR PARA MICROCOMPUTADOR - MARCA PROVIEW, MOD. <i>i</i> | H562K, NA COR PRETA, DE 15 POLEGADAS, COLOR:   | Ob. Status<br>DO, C/BASE TO CONCERNING OF C |
| Cuantidade de registros: 10                                                                                                    |                                                                                 |                                                | ·                                           |
| Consistente 😵 Inconsistente                                                                                                    |                                                                                 |                                                | Limpar materiais                            |
|                                                                                                    |                                                                                 | LUANA MARTINS   ÚLTIMO ACESSO: 26/08/2014 08:5 | 4   LOGIN FALHO EM: 05/03/2014 10:53        |

OBS.: Um Termo de Transferência (TT) poderá conter, atualmente, até 120 itens.

Recomenda-se que ao iniciar a operação de transferência, esta seja finalizada sem interrupções ou demoradas pausas, uma vez que por questões de segurança o sistema poderá encerrar a sessão.

4. Ao adicionar o material, aparecerá no campo "origem" a atual localização do referido item.

| Arquivo Editar Exibir <u>H</u> | listórico Fa⊻oritos Eerra<br>Ia × 🛕 Unive | mentas Ajuda<br>rsidade Federal de Sa × () Catálogo Telefônico | • × +                              |                                         |                                             |    |
|--------------------------------|-------------------------------------------|----------------------------------------------------------------|------------------------------------|-----------------------------------------|---------------------------------------------|----|
| + P 🖬 🎴 https://so             | olar.egestao. <b>ufsc.br</b> /solar/      |                                                                |                                    | ⊽ C <sup>e</sup> Soogle                 | <br>₽ ☆ 自 ♣ ·                               | î  |
| UNIVERSIDADE FED               | DERAL<br>INA                              |                                                                |                                    |                                         | 🛧 Página Inicial 🛨 Ações 👻                  | 6  |
|                                |                                           |                                                                |                                    |                                         |                                             |    |
| Origem                         |                                           |                                                                |                                    |                                         |                                             |    |
| Imóvel*                        | : 460 REI0                                | 5 - Reitoria - Prédio 2                                        |                                    |                                         |                                             |    |
| Setor origem*                  | PROAD/UFSC Pró-F                          | eitoria de Administração                                       |                                    |                                         |                                             |    |
| Responsável*                   | : 141300 LUAN                             | A MARTINS                                                      |                                    |                                         |                                             |    |
| Localização*                   | SALA 802-8 - DPC/PRC                      | AD - Sala de Apoio (8º Andar)                                  |                                    |                                         |                                             |    |
| Doctino                        |                                           |                                                                |                                    |                                         |                                             |    |
| Desulio                        |                                           |                                                                |                                    |                                         |                                             |    |
| Imóvel*                        | ·                                         |                                                                |                                    |                                         |                                             |    |
| Setor destino*                 | •                                         |                                                                |                                    |                                         |                                             |    |
| Responsavel*                   | •                                         |                                                                |                                    |                                         |                                             |    |
| Localização*                   | •                                         |                                                                |                                    |                                         |                                             |    |
| Materiais                      |                                           |                                                                |                                    |                                         |                                             |    |
|                                |                                           |                                                                |                                    |                                         |                                             | -  |
| I Faixa Todo                   |                                           |                                                                |                                    |                                         |                                             |    |
| Patrimônio                     |                                           | a                                                              |                                    |                                         |                                             |    |
| Nº controle                    |                                           | a                                                              |                                    |                                         |                                             |    |
| Cód. barras                    |                                           | а                                                              |                                    |                                         |                                             |    |
| Considerar apen                | nas materiais ativos.                     |                                                                |                                    |                                         |                                             |    |
| Considerar agen                | as materiais de mesma                     | origem.                                                        |                                    |                                         |                                             |    |
|                                |                                           | Adicionar                                                      |                                    |                                         |                                             |    |
| Patrimônio Co                  | ód. barras Nº controle                    | Descrição                                                      |                                    |                                         | Obs. Status                                 |    |
| · 373462 1                     | 52166                                     | CADEIRA ESTOFADA GIRATORIA - EM COURVI                         | M NA COR PRETA, EM ESTRUTURA DE FE | RRO E PLASTICO PRETO, C/BRACOS, C/5 ROD | IZIOS, C/ALTURA REGULA' 👖 📀 🖉               | J  |
|                                |                                           |                                                                |                                    |                                         |                                             |    |
| •                              |                                           |                                                                | m                                  |                                         |                                             | 10 |
|                                | -                                         |                                                                |                                    | COARA MARTINS   DETIMO ACESSO: 2        | 1000/2014 00:04   LOGIN PALHO EM: 05/03/201 |    |
| <b>e</b>                       |                                           | 2 🏹 💘                                                          |                                    |                                         | PT 🛃 🔺 🍽 🖬 🧄 🧋                              | 16 |

5. Caso se necessite efetuar a transferência de mais de um item para o mesmo destino, pode-se adicionar normalmente outros itens, mas sempre observando o status, pois caso os demais itens não possuam a mesma origem (imóvel, setor, servidor responsável e localização) o status aparecerá como "inconsistente", conforme mostrado abaixo.

| https://se                                                                                                    | olar.egestao. <b>ufsc.br</b> /                                                                 | /solar/        | v C Socie 🔎                                                                                                    | <b>○</b> ☆       | Ê                                                                                           | • | <b>^</b>                                                                                                    | =                |
|----------------------------------------------------------------------------------------------------|------------------------------------------------------------------------------------------------|----------------|----------------------------------------------------------------------------------------------------|------------------|---------------------------------------------------------------------------------------------|---|----------------------------------------------------------------------------------------------------|------------------|
| UNIVERSIDAD<br>DE SANTA CA                                                                                                    | E FEDERAL<br>TARINA                                                                            |                | 🏠 Página Inicial                                                                                                    | ± A              | ções 🔻                                                                                      | 6 | ) Sai                                                                                                    | r                |
| Patrimô                                                                                                    | nio                                                                                            |                | a                                                                                                    |                  |                                                                                             |   |                                                                                                    | ^                |
| Nº contr                                                                                                    | ole                                                                                            |                | a                                                                                                    |                  |                                                                                             |   |                                                                                                    |                  |
| Cód. bar                                                                                                    | ras                                                                                            |                | a                                                                                                    |                  |                                                                                             |   |                                                                                                    |                  |
| Considerar a                                                                                                    | penas materiais                                                                                | ativos.        |                                                                                                    |                  |                                                                                             |   |                                                                                                    |                  |
| Considerar a                                                                                                    | penas materiais                                                                                | de mesma orige | m.                                                                                                    |                  |                                                                                             |   |                                                                                                    |                  |
|                                                                                                    |                                                                                                |                | Adicionar                                                                                                    |                  |                                                                                             |   |                                                                                                    |                  |
|                                                                                                    |                                                                                                |                |                                                                                                    |                  |                                                                                             |   |                                                                                                    |                  |
| Patrimônio                                                                                                    | Cód. barras                                                                                    | Nº controle    | Descrição<br>NOTEROOV, MARCA ROCITIVO MOR AUREM 4000 INTEL RENITIUM 300 RAM MICROEONE E WERCAM INTEGRADOS CUED 20000 W                                                                                                    | Obs.             | Status                                                                                      | 0 | 8                                                                                                    |                  |
| - 391300                                                                                                    | 1/2400                                                                                         |                |                                                                                                    |                  |                                                                                             | 0 | <u></u>                                                                                                    |                  |
| 0. 201595                                                                                                    | 172407                                                                                         |                | NOTEBOOK - MARCA DOSITIVO MOD ALIPEM 4000 INTEL DENTILIM 2CD RAM MICROEONE E WERCAM INTEGRADOS C/UD 220CD W                                                                                                    |                  |                                                                                             |   |                                                                                                    |                  |
| 0 391585                                                                                                    | 172407                                                                                         |                | NOTEBOOK - MARCA POSITIVO,MOD.AUREM 4000,INTELPENTIUM,3GB RAM,MICROFONE E WEBCAM INTEGRADOS,C/HD 320GB,W                                                                                                    |                  |                                                                                             | 0 | 8                                                                                                    |                  |
| <ul> <li>391585</li> <li>391575</li> <li>202404</li> </ul>                                                                                                    | 172407<br>172397                                                                               |                | NOTEBOOK - MARCA POSITIVO,MOD.AUREM 4000,INTELPENTIUM,3GB RAM,MICROFONE E WEBCAM INTEGRADOS,C/HD 32006,W<br>NOTEBOOK - MARCA POSITIVO,MOD.AUREM 4000,INTELPENTIUM,3GB RAM,MICROFONE E WEBCAM INTEGRADOS,C/HD 32006,W<br>NOTEBOOK - MARCA POSITIVO,MOD.AUREM 4000,INTELPENTIUM,3GB RAM,MICROFONE E WEBCAM INTEGRADOS,C/HD 32006,W                                                                                                    | T                | 0                                                                                           | 0 | 8                                                                                                    | E                |
| <ul> <li>391585</li> <li>391575</li> <li>392404</li> </ul>                                                                                                    | 172407<br>172397<br>173605                                                                     |                | NOTEBOOK - MARCA POSITIVO,MOD.AUREM 4000,INTELPENTIUM,3GB RAM,MICROFONE E WEBCAM INTEGRADOS,C/HD 3200B,W<br>NOTEBOOK - MARCA POSITIVO,MOD.AUREM 4000,INTELPENTIUM,3GB RAM,MICROFONE E WEBCAM INTEGRADOS,C/HD 3200B,W<br>NOTEBOOK - MARCA ACER, MOD.EMACHINESE725,COR PRETA,C/ 14 POLEGADAS,C/ WEBCAM EMBUTIDA,NS.LXN320208004249                                                                                                    | T                | 0                                                                                           |   | ©<br>⊗<br>⊗                                                                                                    | E                |
| <ul> <li>391585</li> <li>391575</li> <li>392404</li> <li>391579</li> <li>391579</li> </ul>                                                                                                    | 172407<br>172397<br>173605<br>172401                                                           |                | NOTEBOOK - MARCA POSITIVO,MOD.AUREM 4000,INTELPENTIUM,3GB RAM,MICROFONE E WEBCAM INTEGRADOS,C/HD 3200B,W<br>NOTEBOOK - MARCA POSITIVO,MOD.AUREM 4000,INTELPENTIUM,3GB RAM,MICROFONE E WEBCAM INTEGRADOS,C/HD 3200B,W<br>NOTEBOOK - MARCA ACER, MOD.EMACHINESE725,COR PRETA,C/ 14 POLEGADAS, C/ WEBCAM EMBUTIDA,NS.LXN320208004249<br>NOTEBOOK - MARCA POSITIVO,MOD.AUREM 4000,INTELPENTIUM,3GB RAM,MICROFONE E WEBCAM INTEGRADOS,C/HD 3200B,W                                                                                                    | T                | 0                                                                                           |   | 888                                                                                                    | E                |
| <ul> <li>391585</li> <li>391575</li> <li>392404</li> <li>391579</li> <li>391574</li> </ul>                                                                                                    | 172407<br>172397<br>173605<br>172401<br>172396                                                 |                | NOTEBOOK - MARCA POSITIVO,MOD.AUREM 4000,INTELPENTIUM,3GB RAM,MICROFONE E WEBCAM INTEGRADOS,C/HD 3200B,W<br>NOTEBOOK - MARCA POSITIVO,MOD.AUREM 4000,INTELPENTIUM,3GB RAM,MICROFONE E WEBCAM INTEGRADOS,C/HD 3200B,W<br>NOTEBOOK - MARCA ACER, MOD.EMACHINESE725,COR PRETA,C/ 14 POLEGADAS, C/ WEBCAM EMBUTIDA,NS.LXN320208004249<br>NOTEBOOK - MARCA POSITIVO,MOD.AUREM 4000,INTELPENTIUM,3GB RAM,MICROFONE E WEBCAM INTEGRADOS,C/HD 3200B,W<br>NOTEBOOK - MARCA POSITIVO,MOD.AUREM 4000,INTELPENTIUM,3GB RAM,MICROFONE E WEBCAM INTEGRADOS,C/HD 3200B,W                                                                                                    | T<br>T<br>T<br>T | 000000000000000000000000000000000000000                                                     |   | 888                                                                                                    |                  |
| <ul> <li>391585</li> <li>391575</li> <li>392404</li> <li>391579</li> <li>391574</li> <li>391580</li> </ul>                                                                                                    | 172407<br>172397<br>173605<br>172401<br>172396<br>172402                                       |                | NOTEBOOK - MARCA POSITIVO,MOD.AUREM 4000,INTELPENTIUM,3GB RAM,MICROFONE E WEBCAM INTEGRADOS,C/HD 3206B,W<br>NOTEBOOK - MARCA POSITIVO,MOD.AUREM 4000,INTELPENTIUM,3GB RAM,MICROFONE E WEBCAM INTEGRADOS,C/HD 3206B,W<br>NOTEBOOK - MARCA ACER, MOD.EMACHINESZT2S,COR PRETA,C/ 14 POLEGADAS, C/ WEBCAM EMBUTIDA,NSLXN320208004249<br>NOTEBOOK - MARCA POSITIVO,MOD.AUREM 4000,INTELPENTIUM,3GB RAM,MICROFONE E WEBCAM INTEGRADOS,C/HD 3206B,W<br>NOTEBOOK - MARCA POSITIVO,MOD.AUREM 4000,INTELPENTIUM,3GB RAM,MICROFONE E WEBCAM INTEGRADOS,C/HD 3206B,W<br>NOTEBOOK - MARCA POSITIVO,MOD.AUREM 4000,INTELPENTIUM,3GB RAM,MICROFONE E WEBCAM INTEGRADOS,C/HD 3206B,W                                                                                                    | T<br>T<br>T<br>T |                                                                                             |   | 8888                                                                                                    |                  |
| <ul> <li>391585</li> <li>391575</li> <li>392404</li> <li>391579</li> <li>391574</li> <li>391580</li> <li>451220</li> </ul>                                                                                                | 172407<br>172397<br>173605<br>172401<br>172396<br>172402<br>178127                             |                | NOTEBOOK - MARCA POSITIVO,MOD.AUREM 4000,INTELPENTIUM,3GB RAM,MICROFONE E WEBCAM INTEGRADOS,C/HD 32006, W<br>NOTEBOOK - MARCA POSITIVO,MOD.AUREM 4000,INTELPENTIUM,3GB RAM,MICROFONE E WEBCAM INTEGRADOS,C/HD 32008,0W<br>NOTEBOOK - MARCA ACER, MOD.EMACHINESE725,COR PRETA,C/ 14 POLEGADAS, C/ WEBCAM EMBUTIDA,NS.LNN320208004249<br>NOTEBOOK - MARCA POSITIVO,MOD.AUREM 4000,INTELPENTIUM,3GB RAM,MICROFONE E WEBCAM INTEGRADOS,C/HD 32008,W<br>NOTEBOOK - MARCA POSITIVO,MOD.AUREM 4000,INTELPENTIUM,3GB RAM,MICROFONE E WEBCAM INTEGRADOS,C/HD 32008,W<br>NOTEBOOK - MARCA POSITIVO,MOD.AUREM 4000,INTELPENTIUM,3GB RAM,MICROFONE E WEBCAM INTEGRADOS,C/HD 32008,W<br>NOTEBOOK - MARCA POSITIVO,MOD.AUREM 4000,INTELPENTIUM,3GB RAM,MICROFONE E WEBCAM INTEGRADOS,C/HD 32008,W<br>NOTEBOOK - MARCA POSITIVO,MOD.AUREM 4000,INTELPENTIUM,3GB RAM,MICROFONE E WEBCAM INTEGRADOS,C/HD 32008,W                                                                                                    |                  |                                                                                             |   | 8888                                                                                                    | E                |
| <ul> <li>391585</li> <li>391575</li> <li>392404</li> <li>391579</li> <li>391574</li> <li>391580</li> <li>451220</li> <li>436469</li> </ul>                                                                                | 172407<br>172397<br>173605<br>172401<br>172396<br>172402<br>178127<br>175266                   |                | NOTEBOOK - MARCA POSITIVO,MOD.AUREM 4000,INTELPENTIUM,3GB RAM,MICROFONE E WEBCAM INTEGRADOS,C/HD 3206B,W<br>NOTEBOOK - MARCA POSITIVO,MOD.AUREM 4000,INTELPENTIUM,3GB RAM,MICROFONE E WEBCAM INTEGRADOS,C/HD 3206B,W<br>NOTEBOOK - MARCA ACER, MOD.EMACHINESE725,COR PRETA,C/ 14 POLEGADAS, C/ WEBCAM EMBUTIDA,NS.LXN320208004249<br>NOTEBOOK - MARCA POSITIVO,MOD.AUREM 4000,INTELPENTIUM,3GB RAM,MICROFONE E WEBCAM INTEGRADOS,C/HD 3206B,W<br>NOTEBOOK - MARCA POSITIVO,MOD.AUREM 4000,INTELPENTIUM,3GB RAM,MICROFONE E WEBCAM INTEGRADOS,C/HD 3206B,W<br>NOTEBOOK - MARCA POSITIVO,MOD.AUREM 4000,INTELPENTIUM,3GB RAM,MICROFONE E WEBCAM INTEGRADOS,C/HD 3206B,W<br>NOTEBOOK - MARCA POSITIVO,MOD.AUREM 4000,INTELPENTIUM,3GB RAM,MICROFONE E WEBCAM INTEGRADOS,C/HD 3206B,W<br>NOTEBOOK - MARCA POSITIVO,MOD.AUREM 4000,INTELPENTIUM,3GB RAM,MICROFONE E WEBCAM INTEGRADOS,C/HD 3206B,W<br>NOTEBOOK - MARCA POSITIVO,MOD.AUREM 4000,INTELPENTIUM,3GB RAM,MICROFONE E WEBCAM INTEGRADOS,C/HD 3206B,W<br>NOTEBOOK - MARCA POSITIVO,MOD.AUREM 4000,INTELPENTIUM,3GB RAM,MICROFONE E WEBCAM INTEGRADOS,C/HD 3206B,W<br>NOTEBOOK - MARCA POSITIVO,MOD.AUREM 4000,INTELPENTIUM,3GB RAM,MICROFONE E WEBCAM INTEGRADOS,C/HD 3206B,W<br>NOTEBOOK - MARCA POSITIVO,MOD.AUREM 4000,INTELPENTIUM,3GB RAM,MICROFONE E WEBCAM INTEGRADOS,C/HD 3206B,W<br>NOTEBOOK - MARCA POSITIVO,MOD.AUREM 4000,INTELPENTIUM,3GB RAM,MICROFONE E WEBCAM INTEGRADOS,C/HD 3206B,W<br>NOTEBOOK - MARCA POSITIVO,MOD.AUREM 4000,INTELPENTIUM,3GB RAM,MICROFONE E WEBCAM INTEGRADOS,C/HD 3206B,W<br>NOTEBOOK - MARCA POSITIVO,MOD.AUREM 4000,INTELPENTIW,3GB RAM,MICROFONE E WEBCAM INTEGRADOS,C/HD 3206B,W<br>NOTEBOOK - MARCA POSITIVO,MOD.AUREM 4000,INTELPENTIW,3GB RAM,MICROFONE E WEBCAM INTEGRADOS,C/HD 3206B,W<br>NOTEBOOK - MARCA POSITIVO,MOD.AUREM 4000,INTELPENTIW,3GB RAM,MICROFONE E WEBCAM INTEGRADOS,C/HD 3205,MOD,C/G/<br>TELEFONE SEM FIO - DECT 6.0 DIGITAL - NA COR PRETA, COM BATERIA, ADAPTADOR DE VOLTAGEM 110/220V.                                                                                                    |                  |                                                                                             |   | 8<br>8<br>8<br>8<br>8<br>8<br>8<br>8<br>8<br>8<br>8<br>8<br>8<br>8<br>8<br>8<br>8<br>8<br>8                                                                                                    |                  |
| <ul> <li>391585</li> <li>391575</li> <li>392404</li> <li>391579</li> <li>391574</li> <li>391580</li> <li>451220</li> <li>436469</li> <li>Quantidade de references</li> </ul>                                              | 172407<br>172397<br>173605<br>172401<br>172396<br>172402<br>178127<br>175266<br>xgistros: 15   |                | NOTEBOOK - MARCA POSITIVO,MOD.AUREM 4000,INTELPENTIUM,3GB RAM,MICROFONE E WEBCAM INTEGRADOS,C/HD 32006, W<br>NOTEBOOK - MARCA POSITIVO,MOD.AUREM 4000,INTELPENTIUM,3GB RAM,MICROFONE E WEBCAM INTEGRADOS,C/HD 32006, W<br>NOTEBOOK - MARCA ACER, MOD.EMACHINESE725,COR PRETA,C/ 14 POLEGADAS, C/ WEBCAM EMBUTIDA,NS.LXN320208004249<br>NOTEBOOK - MARCA POSITIVO,MOD.AUREM 4000,INTELPENTIUM,3GB RAM,MICROFONE E WEBCAM INTEGRADOS,C/HD 32006, W<br>NOTEBOOK - MARCA POSITIVO,MOD.AUREM 4000,INTELPENTIUM,3GB RAM,MICROFONE E WEBCAM INTEGRADOS,C/HD 32006, W<br>NOTEBOOK - MARCA POSITIVO,MOD.AUREM 4000,INTELPENTIUM,3GB RAM,MICROFONE E WEBCAM INTEGRADOS,C/HD 32006, W<br>NOTEBOOK - MARCA POSITIVO,MOD.AUREM 4000,INTELPENTIUM,3GB RAM,MICROFONE E WEBCAM INTEGRADOS,C/HD 32006, W<br>NOTEBOOK - MARCA POSITIVO,MOD.AUREM 4000,INTELPENTIUM,3GB RAM,MICROFONE E WEBCAM INTEGRADOS,C/HD 32006, W<br>NOTEBOOK - MARCA POSITIVO,MOD.AUREM 4000,INTELPENTIUM,3GB RAM,MICROFONE E WEBCAM INTEGRADOS,C/HD 32006, W<br>NOTEBOOK - MARCA POSITIVO,MOD.AUREM 4000,INTELPENTIUM,3GB RAM,MICROFONE E WEBCAM INTEGRADOS,C/HD 32006, W<br>NOTEBOOK - MARCA POSITIVO,MOD.AUREM 4000,INTELPENTIUM,3GB RAM,MICROFONE E WEBCAM INTEGRADOS,C/HD 32006, W<br>NOTEBOOK - MARCA POSITIVO,MOD.AUREM 4000,INTELPENTIUM,3GB RAM,MICROFONE E WEBCAM INTEGRADOS,C/HD 32006, W<br>NOTEBOOK - MARCA POSITIVO,MOD.AUREM 4000,INTELPENTIUM,3GB RAM,MICROFONE E WEBCAM INTEGRADOS,C/HD 32006, W<br>NOTEBOOK - MARCA POSITIVO,MOD.AUREM 4000,INTELPENTIUM,3GB RAM,MICROFONE E WEBCAM INTEGRADOS,C/HD 32006, W<br>NOTEBOOK - MARCA POSITIVO,MOD.AUREM 4000,INTELPENTIUM,3GB RAM,MICROFONE E WEBCAM INTEGRADOS,C/HD 32006, W<br>NOTEBOOK - MARCA POSITIVO,MOD.AUREM 4000,INTELPENTIUM,3GB RAM,MICROFONE E WEBCAM INTEGRADOS,C/HD 32006, W<br>NOTEBOOK - MARCA POSITIVO,MOD, AUREM 4000,INTELPENTIUM,3GB RAM, AUREM 4000, DITEGRADOS, AUREM 4000, INTEGRADOS, AUREM 4000, INTEGRADOS, AUREM 4000, INTEGRADOS, AUREM 4000, AUREM 4000, AUREM 4000, AUREM 4000, AUREM 4000, AUREM 4000, AUREM 4000, AUREM 4000, AUREM 4000, AUREM 4000, AUREM 4000, AUREM 4000, AUREM 4000, AUREM 4000, AUREM 4000, AUREM 4000       |                  |                                                                                             |   | ©<br>⊗<br>⊗<br>⊗<br>⊗<br>⊗<br>⊗<br>⊗<br>⊗<br>⊗<br>⊗<br>⊗<br>⊗<br>⊗                                                                                                    | E                |
| <ul> <li>391585</li> <li>391575</li> <li>392404</li> <li>391579</li> <li>391574</li> <li>391574</li> <li>391580</li> <li>451220</li> <li>436469</li> <li>Quantidade de re</li> <li>Consistente</li> </ul>                 | 172407<br>172397<br>173605<br>172401<br>172396<br>172402<br>178137<br>175266<br>sgistros: 15   | nte            | NOTEBOOK - MARCA POSITIVO, MOD.AUREM 4000, INTELPENTIUM, 3GB RAM, MICROFONE E WEBCAM INTEGRADOS, C/HD 3206B, W<br>NOTEBOOK - MARCA AOSITIVO, MOD.AUREM 4000, INTELPENTIUM, 3GB RAM, MICROFONE E WEBCAM INTEGRADOS, C/HD 3206B, W<br>NOTEBOOK - MARCA ACEM, MOD.EMACHINESE725, COR PRETA, C/ 14 POLEGADAS, C/ WEBCAM EMBUTIDA, NSLINJ32020804249<br>NOTEBOOK - MARCA AOSITIVO, MOD.AUREM 4000, INTELPENTIUM, 3GB RAM, MICROFONE E WEBCAM INTEGRADOS, C/HD 3206B, W<br>NOTEBOOK - MARCA POSITIVO, MOD.AUREM 4000, INTELPENTIUM, 3GB RAM, MICROFONE E WEBCAM INTEGRADOS, C/HD 3206B, W<br>NOTEBOOK - MARCA POSITIVO, MOD.AUREM 4000, INTELPENTIUM, 3GB RAM, MICROFONE E WEBCAM INTEGRADOS, C/HD 3206B, W<br>NOTEBOOK - MARCA POSITIVO, MOD.AUREM 4000, INTELPENTIUM, 3GB RAM, MICROFONE E WEBCAM INTEGRADOS, C/HD 3206B, W<br>NOTEBOOK - MARCA POSITIVO, MOD.AUREM 4000, INTELPENTIUM, 3GB RAM, MICROFONE E WEBCAM INTEGRADOS, C/HD 3206B, W<br>NOTEBOOK - MARCA POSITIVO, MOD.AUREM 4000, INTELPENTIUM, 3GB RAM, MICROFONE E WEBCAM INTEGRADOS, C/HD 3206B, W<br>NOTEBOOK - MARCA POSITIVO, MOD.AUREM 4000, INTELPENTIUM, 3GB RAM, MICROFONE E WEBCAM INTEGRADOS, C/HD 3206B, W<br>NOTEBOOK - MARCA POSITIVO, MOD.AUREM 4000, INTELPENTIUM, 3GB RAM, MICROFONE E WEBCAM INTEGRADOS, C/HD 3206B, W<br>NOTEBOOK - MARCA POSITIVO, MOD.AUREM 4000, INTELPENTIUM, 3GB RAM, MICROFONE E WEBCAM INTEGRADOS, C/HD 3206B, W<br>NOTEBOOK - MARCA POSITIVO, MOD.AUREM 4000, INTELPENTIUM, 3GB RAM, MICROFONE E WEBCAM INTEGRADOS, C/HD 3206B, W<br>NOTEBOOK - MARCA POSITIVO, MOD.AUREM 4000, INTELPENTIUM, 3GB RAM, MICROFONE E WEBCAM INTEGRADOS, C/HD 3206B, W<br>NOTEBOOK - MARCA POSITIVO, MOD.AUREM 4000, INTELPENTIUM, 3GB RAM, MICROFONE E WEBCAM INTEGRADOS, C/HD 3206B, W<br>NOTEBOOK - MARCA POSITIVO, MOD AUREM 4000, INTELPENTIUM, 3GB RAM, MICROFONE E WEBCAM INTEGRADOS, C/HD 3200B, W<br>NOTEBOOK - MARCA POSITIVO, MOD AUREM 4000, INTELPENTIUM, 3GB RAM, MICROFONE E WEBCAM INTEGRADOS, C/HD 3200B, W<br>NOTEBOOK - MARCA POSITIVO, MOD AUREM 4000, INTELPENTIUM, 3GB RAM, MICROFONE E WEBCAM INTEGRADOS, C/HD 3200B, W<br>NOTEBOOK - MARCA POSITIVO, MOD AUREM 4000, INTELPEN |                  | C<br>C<br>C<br>C<br>C<br>C<br>C<br>C<br>C<br>C<br>C<br>C<br>C<br>C<br>C<br>C<br>C<br>C<br>C |   |                                                                                                    | E<br>gistro      |
| <ul> <li>391585</li> <li>391575</li> <li>392404</li> <li>391577</li> <li>391577</li> <li>391574</li> <li>391574</li> <li>391580</li> <li>451220</li> <li>436469</li> <li>Quantidade de re</li> <li>Consistente</li> </ul> | 172407<br>172397<br>173605<br>172401<br>172396<br>172402<br>178137<br>175266<br>20 Inconsister | nte            | NOTEBOOK - MARCA POSITIVO, MOD.AUREM 4000, INTELPENTIUM, 3GB RAM, MICROFONE E WEBCAM INTEGRADOS, C/HD 320GB, W<br>NOTEBOOK - MARCA POSITIVO, MOD.AUREM 4000, INTELPENTIUM, 3GB RAM, MICROFONE E WEBCAM INTEGRADOS, C/HD 320GB, W<br>NOTEBOOK - MARCA ACER, MOD.EMACHINESEZS, COR PRETA, C/ 14 POLEGADAS, C/ WEBCAM EMBUTIDA, NSL XN320208004249<br>NOTEBOOK - MARCA POSITIVO, MOD.AUREM 4000, INTELPENTIUM, 3GB RAM, MICROFONE E WEBCAM INTEGRADOS, C/HD 320GB, W<br>NOTEBOOK - MARCA POSITIVO, MOD.AUREM 4000, INTELPENTIUM, 3GB RAM, MICROFONE E WEBCAM INTEGRADOS, C/HD 320GB, W<br>NOTEBOOK - MARCA POSITIVO, MOD.AUREM 4000, INTELPENTIUM, 3GB RAM, MICROFONE E WEBCAM INTEGRADOS, C/HD 320GB, W<br>NOTEBOOK - MARCA POSITIVO, MOD.AUREM 4000, INTELPENTIUM, 3GB RAM, MICROFONE E WEBCAM INTEGRADOS, C/HD 320GB, W<br>NOTEBOOK - MARCA POSITIVO, MOD.AUREM 4000, INTELPENTIUM, 3GB RAM, MICROFONE E WEBCAM INTEGRADOS, C/HD 320GB, W<br>NOTEBOOK - MARCA POSITIVO, MOD.AUREM 4000, INTELPENTIUM, 3GB RAM, MICROFONE E WEBCAM INTEGRADOS, C/HD 320GB, W<br>NOTEBOOK - MARCA POSITIVO, MOD.AUREM 4000, INTELPENTIUM, 3GB RAM, MICROFONE E WEBCAM INTEGRADOS, C/HD 320GB, W<br>NOTEBOOK - MARCA POSITIVO, MOD.AUREM 4000, INTELPENTIUM, 3GB RAM, MICROFONE E WEBCAM INTEGRADOS, C/HD 320GB, W<br>NOTEBOOK - MARCA POSITIVO, MOD.AUREM 4000, INTELPENTIUM, 3GB RAM, MICROFONE E WEBCAM INTEGRADOS, C/HD 320GB, W<br>NOTEBOOK - MARCA POSITIVO, MOD.AUREM 4000, INTELPENTIUM, 3GB RAM, MICROFONE E WEBCAM INTEGRADOS, C/HD 320GB, W<br>NOTEBOOK - MARCA POSITIVO, MOD.AUREM 4000, INTELPENTIUM, 3GB RAM, MICROFONE E WEBCAM INTEGRADOS, C/HD 320GB, W<br>NOTEBOOK - MARCA POSITIVO, MOD.AUREM 4000, INTELPENTIUM, 3GB RAM, MICROFONE E WEBCAM INTEGRADOS, C/HD 320GB, W<br>NOTEBOOK - MARCA POSITIVO, MOD.AUREM 4000, INTELPENTIUM, 3GB RAM, MICROFONE E WEBCAM INTEGRADOS, C/HD 320GB, W<br>NOTEBOOK - MARCA POSITIVO, MOD AUREM 4000, PORTACIONE CON AUREM 110/220V.                                                                                                    |                  | C<br>C<br>C<br>C<br>C<br>C<br>C<br>C<br>C<br>C<br>C<br>C<br>C<br>C<br>C<br>C<br>C<br>C<br>C |   | <ul> <li>Note</li> <li>Note</li> <li>Note<td>E<br/>gistro<br/>S</td></li></ul> | E<br>gistro<br>S |

Neste caso, deve-se, inicialmente, preencher os campos de destino dos bens e, depois de preenchidos, clicar na edição de registro (ícone na forma de um lápis), ao lado do status do bem inconsistente. Uma tela de "ajuste" será aberta, e basta confirmar o ajuste, conforme mostrado na próxima tela.

6

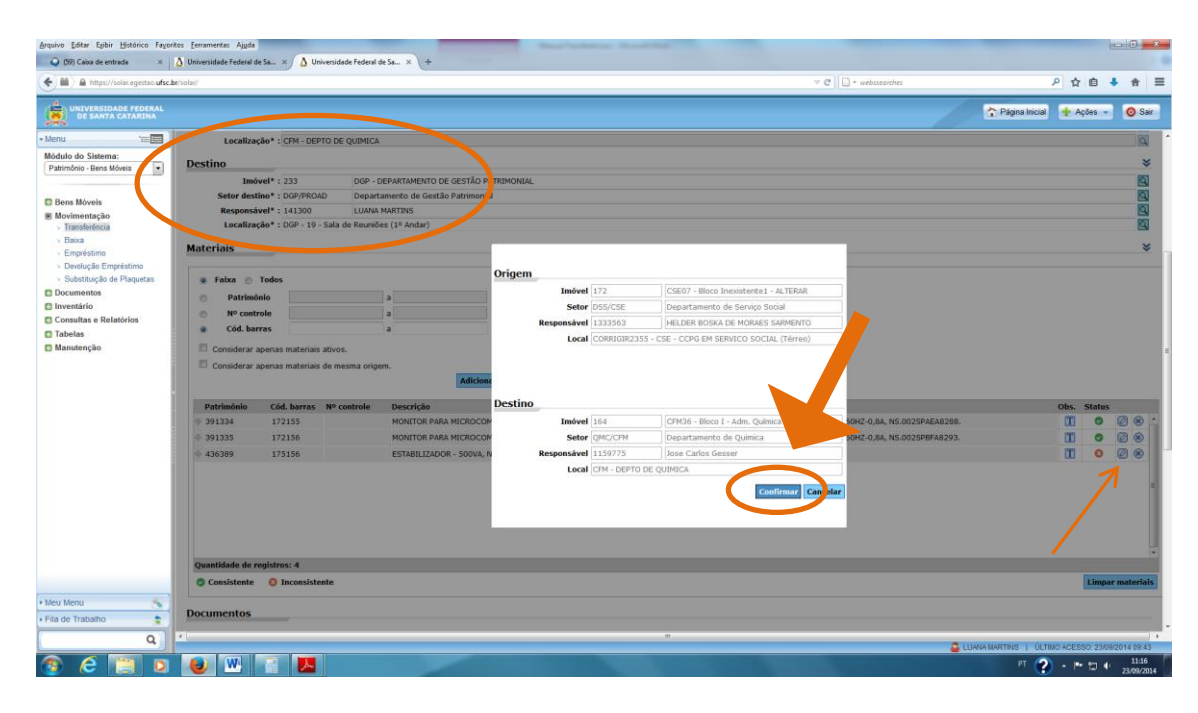

**Importante:** a edição de registro só será possível se os campos referentes ao Destino do material já tiverem sido preenchidos, conforme mostrado na tela abaixo e explicado no item 6.

6. Antes de salvar, ou logo após adicionar o primeiro material, é necessário preencher os dados referentes ao "destino", conforme abaixo. Deve-se informar o Imóvel, o Setor, o Servidor Responsável, ou seja, quem receberá a carga patrimonial, e a Localização. Todos esses dados podem ser digitados ou selecionados por meio de consulta, clicando na lupa lateral.

|              | https://solar.egestao.ufsc.br/so | plar/                                    | ▼ C <sup>e</sup> S ▼ Google | 오 🏚 ·                      |
|--------------|----------------------------------|------------------------------------------|-----------------------------|----------------------------|
|              | UNIVERSIDADE FEDERAL             |                                          |                             | 🗢 Página Inicial 📥 Acões 🚽 |
| 2            | DE SANTA CATARINA                |                                          |                             | T , adama antonan          |
|              | ouseivação .                     |                                          |                             |                            |
|              |                                  |                                          |                             | ANTA CAL                   |
| Ori          | igem                             |                                          |                             |                            |
|              | Imóvel* : 233                    | DGP - DEPARTAMENTO DE GESTÃO PATRIMONIAL |                             |                            |
|              | Setor origem* : DGP/PROAD        | Departamento de Gestão Patrimonial       |                             |                            |
|              | Responsável* : 1898096           | Leandro Machnicki Altaniel               |                             |                            |
|              | Localização* : DGP - 18 - D      | Direção (1º Andar)                       |                             |                            |
| De           | stino                            |                                          |                             |                            |
| 17           | Imóvel* : 460                    | REI06 - Reitoria - Prédio 2              |                             |                            |
|              | Setor destino* : PROAD/UFS       | C Pró-Reitoria de Administração          |                             |                            |
|              | Responsável* : 1659818           | Luana Martins                            |                             |                            |
|              | Localização* : SALA 801-9        | - PROAD - Sala de Apoio (8º Andar)       |                             |                            |
| <b>1 1 1</b> | topinic                          |                                          |                             |                            |
| Ma           | iteriais                         |                                          |                             |                            |
|              | o faire o Talas                  |                                          |                             |                            |
|              | o Faixa 👘 Todos                  |                                          |                             |                            |
|              | Patrimônio                       | a                                        |                             |                            |
|              | Nº controle                      | a                                        |                             |                            |
|              | Cód. barras                      | а                                        |                             |                            |
|              | Considerar anonas materiais a    | tivos                                    |                             |                            |
|              | Considerar apenas materiais a    |                                          |                             |                            |

7. Após informar os dados do destino, é necessário **salvar**, para completar a operação. Antes de salvar sempre confira todos os dados informados para verificar se nenhum tombamento ou dados do destino foram informados incorretamente.

Não esqueça: SEMPRE EFETUE A CONFERÊNCIA FÍSICA DOS MATERIAIS!

| ×   Δ Universidade Federal de Sa × / Δ Universidade Federal de Sa × \+<br>too ufsc.be/volus/                                                                                  | - C 🗋 - webusenter P 女 自 🖡 🏦    |
|----------------------------------------------------------------------------------------------------|---------------------------------|
| EBAL<br>NA                                                                                                    | 🏠 Página Inicial 🔹 Ações 🚽 🧿 Sa |
|                                                                                                    |                                 |
| Ouantidade de registros: 4                                                                                                    |                                 |
| Consistente O Inconsistente                                                                                                    | Limpar materi                   |
|                                                                                                    |                                 |
| Documentos                                                                                                    |                                 |
| Tipos de documento                                                                                                    | Número Dt. Emissão              |
|                                                                                                    |                                 |
| tao l                                                                                                    |                                 |
|                                                                                                    |                                 |
|                                                                                                    |                                 |
|                                                                                                    |                                 |
|                                                                                                    |                                 |
|                                                                                                    |                                 |
|                                                                                                    |                                 |
| Quantidade de registros: 0                                                                                                    | Addoor                          |
| Quantidade de registros: 0<br>Confirmação                                                                                                    | Adoon                           |
| Quantidade de registros: 0<br>Confirmação                                                                                                    | Addison                         |
| Quantidade de registros: 0<br>Confirmação<br>Data confirmação :<br>Responsável                                                                                                | [Adison                         |
| Quantidade de registros: 0<br>Confirmação<br>Data confirmação :<br>Responsáve :<br>confirmação :                                                                              | [adron                          |
| Quantidade de registros: 0<br>Confirmação<br>Data confirmação :<br>Responsível<br>confirmação :<br>Observação :                                                               | [Adopt                          |
| Quantidade de registres: 0<br>Confirmação<br>Data confirmação :<br>Responsável<br>confirmação :<br>Observação :                                                               | LAdoor                          |
| Quantidade de registros: 0<br>Confirmação<br>Data confirmação :<br>Responsável<br>confirmação :<br>Observação :<br>stueção : Movimento aguardando                             | Adior                           |
| Quantidade de registres: 0<br>Confirmação<br>Data confirmação :<br>Responsáve :<br>Confirmação :<br>Observação :<br>Situação : Movimento aguardando                           | Lation                          |
| Quantidade de registres: 0<br>Confirmação<br>Data continuação :<br>Confirmação :<br>Observação :<br>Situação : Movimento aguardando<br>Moster descrição detalhada do material | Ladoo                           |

## ALERTA:

Uma vez salvo, um Termo de Transferência (TT) será gerado, restando a partir daí apenas duas possibilidades: a confirmação do movimento ou a negação do movimento.

Por isso, recomenda-se que todas as correções como a exclusão de itens adicionados; a inclusão de mais itens; ou a correção nos dados do destino, sejam executados antes de salvar.

8. Após salvar, o botão "Termo" será automaticamente ativado para que seja possível a **geração do termo** que pode ser PDF ou XLS. Recomenda-se a geração em PDF.

| uivo Editar Egibir Histórico Fagoritos Eerramentas Ajuda<br>🔾 (36) Caixa de entrada 🛛 x 🛕 Universidade Federal de Sa x 🛕 Universidade Federal de Sa x 🌾 🤶 | istema de Bibliotecas da 🗙 🕂                    |                                  |
|----------------------------------------------------------------------------------------------------|-------------------------------------------------|----------------------------------|
| → P iii ) https://solar.egestao.ufsc.br/solar/                                                                                                    | V C Soogle                                      | ዖ ☆ 自 ♣ 余 目                      |
| UNIVERSIDADE FEDERAL<br>DE SANTA CATARINA                                                                                                    | 🏠 Págin                                         | a Inicial 👍 Ações 👻 🙆 Sair       |
|                                                                                                    |                                                 | E                                |
|                                                                                                    |                                                 |                                  |
|                                                                                                    |                                                 |                                  |
| Ouantidado do registros: 0                                                                                                    |                                                 | +                                |
| Quannuaue ue registros. O                                                                                                    |                                                 | Autonai                          |
| Confirmação                                                                                                    |                                                 | *                                |
| Data confirmação : 25/08/2014                                                                                                    |                                                 |                                  |
| confirmação : Luana Martins                                                                                                    |                                                 |                                  |
| Observação :                                                                                                    |                                                 |                                  |
| Situação : Movimento aquardando                                                                                                    |                                                 |                                  |
|                                                                                                    |                                                 | Confirmar Negar                  |
| Mostrar descrição detalhaça do material                                                                                                    |                                                 |                                  |
| ◎ PDF <sup>©</sup> XLS Termo                                                                                                    |                                                 | Salvar Excluir Voltar            |
|                                                                                                    | LUANA MARTINS   ÚLTIMO ACESSO: 25/08/2014 08:30 | LOGIN FALHO EM: 05/03/2014 10:53 |
|                                                                                                    |                                                 | 15:21                            |

**OBS.**: Mesmo após salvar, a "Situação", no campo "Confirmação", continuará como "Movimento Aguardando". A confirmação do movimento será feita pelo próprio DGP/PROAD, mediante recebimento do Termo.

9. Após clicar no botão "Termo" será gerado um documento, o Termo de Transferência (TT). Este documento comprova que a responsabilidade pela respectiva carga patrimonial foi transferida para o servidor que agora a detém para uso na Instituição.

| ivo Editar Exibir   | Históri                          | ico Fayoritos                                                          | Eerramentas                                              | Ajuda                                                    |                          |                                                                                                    |                  |                    |                           |                | Ŀ                                 | - 0           | _  |
|---------------------|----------------------------------|------------------------------------------------------------------------|----------------------------------------------------------|----------------------------------------------------------|--------------------------|----------------------------------------------------------------------------------------------------|------------------|--------------------|---------------------------|----------------|-----------------------------------|---------------|----|
| (30) Caixa de enti  | /solar.e                         | gestag.ufsc.br                                                         | /solar/                                                  | -ederal de Sa »                                          |                          | e rederai de Sa 🛪 🙀 Sistema de Bibli                                                                                                    | otecas da 🛪      | . T<br>⊽C 8        | ▼ Google                  | م              | 公白                                | L 🍙           |    |
|                     | ,                                | 5                                                                      |                                                          |                                                          |                          |                                                                                                    |                  |                    |                           |                | ×                                 |               |    |
| DE SANTA            | CATAR                            | DERAL                                                                  |                                                          |                                                          |                          |                                                                                                    |                  |                    | <u>2</u>                  | Página Inicial | 🕂 Ações 🤜                         | 0             | Sa |
| א ו                 | t                                | Página                                                                 | : 1                                                      | de 4                                                     |                          | 🗕 🛨 Zoom automáti                                                                                                    | co ‡             |                    |                           |                | e 6                               |               |    |
| UFSC                | Iniversi                         | idade Federa                                                           | l de Santa Cat                                           | tarina                                                   |                          |                                                                                                    |                  |                    |                           | 2              | /08/2014 - 15:21<br>Página 1 de 4 |               |    |
|                     | Orig                             | gem: DGP/PF<br>DGP - 1<br>tino: BU/PR0                                 | ROAD - Depart<br>8 - Direção (1º<br>DINFRA - Biblio      | amento de Gestã<br>'Andar)<br>iteca Universitária        | o Patrimonial            | TERMO DE TRANSFERÊNCIA Nº 72                                                                                                    | 289/2014         | >                  |                           |                |                                   |               |    |
| Declaro<br>Faço tra | que rec<br>nsferên<br>E<br>Tomba | EX - Ble<br>ebi do Depart<br>cia do(s) mate<br>Data: 25/08/20<br>mento | BLIOTECA UNI<br>amento de Ges<br>rrial(is) abaixo<br>014 | VERSITARIA - B<br>stão Patrimonial (<br>discriminado(s). | U<br>da Universidade Fed | ieral de Santa Catarina o(s) material (ais)                                                                                                    | abaixo especifio | cado(s), ficando n | esponsável pela sua guaro | а.             |                                   | 1             |    |
| Quant               | Tipo                             | Número                                                                 | Controle                                                 | N° série                                                 | Material                 | Especificação                                                                                                    | Marca            | Modelo             | Tipo incorp.              | Valor R\$      | Substitui                         |               |    |
| 001                 | СВ                               | 172393                                                                 |                                                          |                                                          | NOTEBOOK                 | MARCA POSITIVO MOD AUREM<br>4000,INTELPENTIUM, 30B RAM,<br>MICROFONE EVEBCAM<br>INTEORADOS, CHD 3200B,WHFI<br>PLACA WIRELESS, CIPLACA<br>BLUETOOTH, CI CABO, BATERIA,<br>CARREGADOR E CAPA.C/<br>TENSAO 110/240V E 40W DE |                  |                    | Aquisição/Compra          | 626,98         | 12256/2013/TT                     |               |    |
|                     |                                  |                                                                        |                                                          |                                                          |                          |                                                                                                    | 🚨 LUANA MA       | RTINS   ÚLTIN      | IO ACESSO: 25/08/2014 0   | 8:30   LOGIN F | ALHO EM: 05/03                    | 2014 10       | 1  |
| ) 🤅                 | D                                |                                                                        | 6                                                        |                                                          |                          |                                                                                                    |                  |                    |                           | рт 🤣 🔺         | • 🗉 🕂 🍇                           | 15:<br>25/08, | 2  |

10. Este documento deverá ser impresso em pelo menos duas vias. Estas deverão ser assinadas pelo agente patrimonial e pelo servidor que está recebendo a carga patrimonial. **Uma destas vias deverá ser obrigatoriamente enviada ao DGP/PROAD para a devida confirmação** e posterior arquivo. A outra via deverá ser entregue ao servidor que recebeu a carga patrimonial para arquivo.

O agente patrimonial também precisa manter arquivo dos TTs por ele gerados, podendo optar por arquivo de vias físicas ou arquivo digital (digitalizando a via assinada e arquivando em seu computador, se preferir).

| Relatorio_tern<br>Arguivo Editar | no_transferencia_1411<br>Visualizar Janela | 48940305 | 3.pdf - Ad     | obe Reader                       |                                |                                          |                                                                          |                                                                                             |                    |                       |                          |                                         |                                    |                                                                                    |                     |
|----------------------------------|--------------------------------------------|----------|----------------|----------------------------------|--------------------------------|------------------------------------------|--------------------------------------------------------------------------|---------------------------------------------------------------------------------------------|--------------------|-----------------------|--------------------------|-----------------------------------------|------------------------------------|------------------------------------------------------------------------------------|---------------------|
|                                  |                                            |          | 1 / 1          | •                                | 105% *                         | HBIO                                     |                                                                          |                                                                                             |                    |                       |                          |                                         |                                    | Ferramentas                                                                        | Comentário          |
|                                  |                                            |          | -0.5           |                                  | 1                              | Land Land                                |                                                                          |                                                                                             |                    |                       |                          |                                         |                                    | *                                                                                  | Fazer logon         |
|                                  |                                            |          |                |                                  |                                |                                          |                                                                          |                                                                                             |                    |                       |                          |                                         |                                    | ▼ Exportar arquivos P                                                              | DF                  |
| Ċ,                               |                                            | ·IE (FSC | Universi       | idade Federa                     | I de Santa Cat                 | arina                                    |                                                                          |                                                                                             |                    |                       |                          | 2                                       | 3/09/2014 - 13:23<br>Página 1 de 1 | Adobe ExportPDF<br>Converter arguivos PDF en<br>online.<br>Selecionar arguivo PDF: | s Word ou Excel     |
|                                  |                                            |          |                |                                  |                                |                                          |                                                                          | TEDMO DE TDANSCEDÊNCIA MI                                                                   | 50805/2014         |                       |                          |                                         |                                    | Relatorio_termo_tran                                                               | sferencia_1411459   |
|                                  |                                            |          | Orde           | PROAD                            | I IESC - DW-D                  | atoria de Administ                       |                                                                          | TERMO DE TRANSFERENCIA N                                                                    | 33003/2014         |                       |                          |                                         |                                    | Converter erro                                                                     | L Brighto / / KD    |
|                                  |                                            |          | ong            | SALA 8                           | 02-2 - DPC/PR                  | OAD-Assistente de                        | Direção (8º Andar                                                        | 0                                                                                           |                    |                       |                          |                                         |                                    | Microsoft Word (*.docx)                                                            | *                   |
|                                  |                                            |          | Dest           | tino: PROAD<br>SALA 8            | UFSC - Pró-Re<br>02-2 - DPC/PR | eitoria de Administ<br>OAD-Assistente de | ação<br>Direção (8º Andar                                                | n                                                                                           |                    |                       |                          |                                         |                                    | Reconhecer testo em Eng                                                            | lish(U.S.)          |
|                                  |                                            | Declaro  | o que rece     | ebi do Depart                    | amento de Ges                  | tão Patrimonial da                       | Universidade Fede                                                        | eral de Santa Catarina o(s) material (ai                                                    | s) abaixo especifi | cado(s), ficando re   | sponsável pela sua guard | da.                                     |                                    |                                                                                    |                     |
|                                  |                                            | Faço tra | ansferênc<br>E | cia do(s) mate<br>Data: 19/05/20 | erial(is) abaixo d<br>D14      | discriminado(s)                          |                                                                          |                                                                                             |                    |                       |                          |                                         |                                    | Conve                                                                              | ter                 |
|                                  |                                            | 0        | Tombar         | mento                            | Controls                       | I NO ALCO I                              | Manadal                                                                  | Canada Canada                                                                               | Mana               | Medele                | These incomes            | Value DE                                | Redented                           | Criar arquivos PDF                                                                 |                     |
|                                  |                                            | 001      | CB             | 311493                           | controle                       | 0004F2AC8276                             | TELEFONE IP<br>PADRÃO SIP<br>COMPATÍVEL<br>POLYCOM SOUNI<br>POINT IP 331 | POLYCOM SOUNDPOINT IP 331<br>TELEFONE IP DE MESA 2LINE<br>SIP COM 2 PORTAS<br>D INTEGRADAS. | POLYCOM            | SOUND POINT<br>IP 331 | Bens de terceiros        | 294,02                                  | 26070/2014/TT                      | Enviar arquivos                                                                    |                     |
|                                  |                                            | (        | TĂ             | - Tombanient                     | AG<br>DEPARTAMEN               | ENTE PATRIMON<br>VTO DE GESTÃO           | IAL<br>PATRIMONIAL                                                       | >                                                                                           | (                  |                       | LUAN<br>Matri<br>(Ret    | IA MARTINS<br>cula 141300<br>sponsável) | etenibop de 2014.                  |                                                                                    |                     |
| <b>@ 6</b>                       | e 📺 (                                      | 2)       |                |                                  | <b>W</b>                       |                                          |                                                                          |                                                                                             |                    |                       | -                        |                                         |                                    | e PT 🕐 • 🖛 🖬                                                                       | 13:23<br>23:09/2014 |

**ATENÇÃO**: Caso o TT não seja enviado ao DGP/PROAD, a transferência ficará pendente de confirmação e, após decorrido o prazo estipulado (30 dias após a geração do TT), será negada no sistema para que o item saia da condição de inconsistência, permanecendo então sob a responsabilidade do servidor que a detinha anteriormente.

Dessa forma, para que as transferências sejam efetivadas é fundamental o envio do(s) TT(s) ao DGP/PROAD.

Como já mencionado, a confirmação será feita pelo DGP/PROAD, contudo é indispensável saber que:

| https://solar.egestao.ufsc.be/solar/                                  | v C 🗾 🔂 - Gogie                                                                       | 오 ☆ 由 🕹 🛧 🐗 🤇    |
|-----------------------------------------------------------------------|---------------------------------------------------------------------------------------|------------------|
| UNIVERSIDADE FEDERAL<br>DE SANTA CATARINA                             | 🏠 Página Inicial                                                                      | 🛉 Ações 👻 🙆 Sair |
| )uantidade de registros: 0                                            |                                                                                       | Adicionar        |
| Confirmação                                                           |                                                                                       | *                |
| Data confirmação<br>Responsáve<br>confirmação                         | Após salvar, o sistema gerará um Termo de Transferé                                   | ència (TT).      |
|                                                                       |                                                                                       |                  |
| Observação                                                            | Este TT poderá ser <u>confirmado</u> ou <u>negado</u> .                               | _                |
| Observação<br>Situação                                                | Este TT poderá ser <u>confirmado</u> ou <u>negado</u> .                               | Confirmar Nega   |
| Observação<br>Situação<br>Mostrar descrição detalh<br>PDF © XLS Termo | Este TT poderá ser <u>confirmado</u> ou <u>negado</u> .<br><sup>ada do material</sup> | Confirmar Negi   |

Após salvar, o sistema gerará um Termo de Transferência (TT). Este TT poderá ser confirmado (por meio do botão "confirmar") ou negado (por meio do botão "negar"):

-A confirmação é a finalização da Transferência com a concretização da operação, somente a partir da confirmação os bens saem do nome do responsável "origem" e passam para o nome do responsável "destino".

-A negação é o cancelamento da operação. A transferência poderá ser negada, a pedido do agente patrimonial, caso contenha algum erro ou tenha sido feita equivocadamente. Porém, só poderá ser negada caso ainda não tenha sido confirmada. Quando a transferência é negada, um TT também é gerado, contudo, é importante apenas para fins de arquivo.

No momento, encerramos por aqui.

Reservamo-nos o direito de alterar este manual, a qualquer momento, acrescendo informações ou adaptando-o no sentido de torná-lo mais completo e mais didático possível.

Lembrando sempre que: patrimônio é responsabilidade de todos.

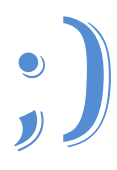